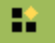

## STATGRAPHICS 18 - Untitled StatFolio

\_ 🗆 🗙

| File Edit Plot Describe Compare Relate Fo | recast SPC | DOE SnapStats!!            | Statlets Tools | R Interface View \ | Vindow Help           |                   |                                              |                                                  |                                |                             |
|-------------------------------------------|------------|----------------------------|----------------|--------------------|-----------------------|-------------------|----------------------------------------------|--------------------------------------------------|--------------------------------|-----------------------------|
| S = S                                     | 🙇 🖾 🛛      | 📲 🚔 💾                      | 1 🌿 🖄 🗮        | ім 🖶 🐱 б           | l 🔌 🔏 🔞               |                   |                                              |                                                  |                                |                             |
| DataBook                                  |            | ] <b>* 😭   ़ 🕼</b> + ‡ + . | 🔌 😽 🔍 田        | Text font size: 🔳  | 💽 🔀 tick:             | s: 📃 🚽            | X-axis Y-axis                                | Z-axis                                           |                                |                             |
| 📀 StatAdvisor                             |            | 🛾 🗠g 🛛 🔂 🚱 ?               | ½ 🐴 📄 💡        | Label:             | M Row                 | · M ·             | 30000                                        | 🔁 😋 Reset                                        |                                |                             |
| StatGallery                               |            |                            |                |                    |                       |                   |                                              |                                                  |                                |                             |
| StatReporter                              | ़          |                            |                |                    | <untitled></untitled> |                   |                                              |                                                  |                                |                             |
| StatFolio Comments                        |            | Col_1                      | Co1_2          | Col_3              | Col_4                 | Co1_5             | Col_6                                        | Co1_7                                            | Co1_8                          |                             |
| StatLog                                   |            | Numonia                    | Numonia        | Numonia            | Numoria               | Numonia           | Numeria                                      | Numeria                                          | Numerai e                      | Mar                         |
|                                           | 1          | Numeric                    | Numeric        | Numeric            | Numeric               | Numeric           | Numeric                                      | Numeric                                          | Numeric                        | NU                          |
|                                           | 2          |                            | <u>_</u>       |                    |                       |                   | About STA                                    | TGRAPHICS 18                                     | 8                              |                             |
|                                           | 3          |                            |                |                    |                       | -                 |                                              |                                                  |                                |                             |
|                                           | 4          |                            |                |                    |                       |                   | STATGRAP<br>Version 1                        | HIUS Centurion 18                                |                                |                             |
|                                           | 5          |                            |                | -                  |                       |                   | version                                      | 10.1.12 (04-01()                                 |                                |                             |
| Wellcon                                   | h of t     | n Sta                      | torar          | hircl              |                       |                   | Lic                                          | ensed to:                                        |                                |                             |
| vvencon                                   |            | U Jla                      | LBIAN          | лпсз:              |                       |                   | Univer                                       | situ of Vienna                                   |                                |                             |
|                                           |            |                            |                |                    |                       | S                 | erial Number: BHB                            | 0-DB0A-00E8-YK0E                                 | -4EM0                          |                             |
|                                           | 10         |                            |                |                    |                       | Activatio         | on Code: ABUB-6U`                            | Y3-I8BA-1MPU-COJ                                 | 6-U6SM-I8UA                    |                             |
|                                           | 11         |                            |                |                    |                       |                   | Edition                                      | n: Multilingual                                  |                                |                             |
|                                           | 12         |                            |                |                    |                       |                   | License: Ac                                  | ademic Enterprise                                |                                |                             |
|                                           | 13         |                            |                |                    |                       |                   | Expiration: a                                | september 1, 2020                                |                                |                             |
|                                           | 14         |                            |                |                    |                       | Copyrig           | ht © 1982-2018 by                            | Statgraphics Techr                               | hologies, Inc.                 |                             |
|                                           | 15         |                            |                |                    |                       | JBJC<br>Spanstate | (graphics and Statie<br>< StatAdvisor, State | ets are registered tra<br>Folio: StatGalleru: St | idemarks.<br>Statling Statling |                             |
|                                           |            |                            |                |                    |                       | StatPu            | blish. StatReporter                          | and StatWizard are                               | trademarks.                    | -                           |
|                                           |            |                            |                |                    |                       |                   | All Righ                                     | nts Reserved.                                    |                                |                             |
|                                           |            |                            |                |                    |                       |                   |                                              |                                                  |                                |                             |
|                                           | 6          | 10 🛛 🕻                     |                |                    | PIOX                  |                   | L                                            | UK                                               |                                |                             |
|                                           | Un         |                            | St             | St                 |                       |                   |                                              |                                                  |                                |                             |
|                                           |            |                            |                |                    |                       |                   | · ·                                          |                                                  | N                              | UM                          |
|                                           |            |                            |                |                    |                       |                   |                                              | 🔺 🔝 📚 🏲                                          | 1 🖓 🕩 DEU 2                    | 11:55<br>20.03.202 <u>0</u> |

| _ |
|---|
|   |

# STATGRAPHICS 18 - Untitled StatFolio

– 🗆 X

| File Edit Diet Describe Commence Belate For | and the DOC DOC SeconStatell     | Statista Taala Distantasa Visuu Window                                        | - -                                        |                     |
|---------------------------------------------|----------------------------------|-------------------------------------------------------------------------------|--------------------------------------------|---------------------|
| File Edit Plot Describe Compare Relate For  | recast SPC DOE SnapStats::       | Statiets Tools R Interface View Window                                        |                                            |                     |
| 👕 🔚 🔚 🎼 👗 👘 🎼 🗢 🔍 !                         | 🔍 🔛 🚟 禁 🗮 🖽                      | Here Data Viewer                                                              |                                            |                     |
| DeteBack                                    | 📾 📾 🌐 😘 🖬 🚓 `                    | Expression Evaluator                                                          |                                            | 7.avie              |
|                                             |                                  | Sample Size Determination                                                     | n <u>O</u> ne Sample                       |                     |
| StatAdvisor                                 |                                  | <sup>7</sup> <sup>4</sup> <sup>μ</sup> <b>6σ</b> Si <u>x</u> Sigma Calculator | n <sub>Π</sub> <u>T</u> wo or More Samples | neset               |
| StatGallery                                 |                                  | ▲ Sampling Distributions                                                      | Statistical Tolerance <u>L</u> imits       |                     |
| The stat Reporter                           | Col 1                            | <u>M</u> onte Carlo Simulation                                                | Capability Indices                         |                     |
| 📕 StatFolio Comments                        |                                  | <u>G</u> raphics Profile Designer                                             | <u>C</u> ontrol Charts                     |                     |
| C StatLog                                   | Numeric                          | Num ! StatFolio <u>A</u> lerts                                                | Screening Designs                          | Numeric Numeric Nu  |
|                                             | 1                                |                                                                               |                                            |                     |
|                                             | 2                                |                                                                               |                                            |                     |
|                                             | 3                                |                                                                               |                                            |                     |
|                                             | 4                                |                                                                               |                                            |                     |
|                                             | 5 Let                            | t us start and repeat that sa                                                 | mple size assessment with                  | the                 |
|                                             | 6 cto                            | taraphics tool we shall so                                                    | marchit to the graphical ar                | proach for          |
|                                             | 7 510                            | itgraphics tool – we shall co                                                 | inpare it to the graphical ap              |                     |
|                                             | 8 the                            | e seasonal comparison in Lil                                                  | breoffice!                                 |                     |
|                                             | 9                                |                                                                               |                                            |                     |
|                                             | 10                               |                                                                               |                                            |                     |
|                                             | 11                               |                                                                               |                                            |                     |
|                                             | 12                               |                                                                               |                                            |                     |
|                                             | 13                               |                                                                               |                                            |                     |
|                                             | 14                               |                                                                               |                                            |                     |
|                                             | 15                               |                                                                               |                                            |                     |
|                                             |                                  |                                                                               |                                            |                     |
|                                             |                                  |                                                                               |                                            |                     |
|                                             |                                  |                                                                               |                                            |                     |
|                                             | E. @ 🗆 🗙 🍫                       |                                                                               |                                            |                     |
|                                             | Un                               | St St                                                                         | St St                                      |                     |
|                                             | Determine sample size for compar | ing two means, sigmas, proportions or rates.                                  |                                            | NUM                 |
|                                             |                                  |                                                                               |                                            | ▲ 🔷 🏲 🛱 🌒 DEU 11:56 |
|                                             |                                  |                                                                               |                                            | 20.03.2020          |

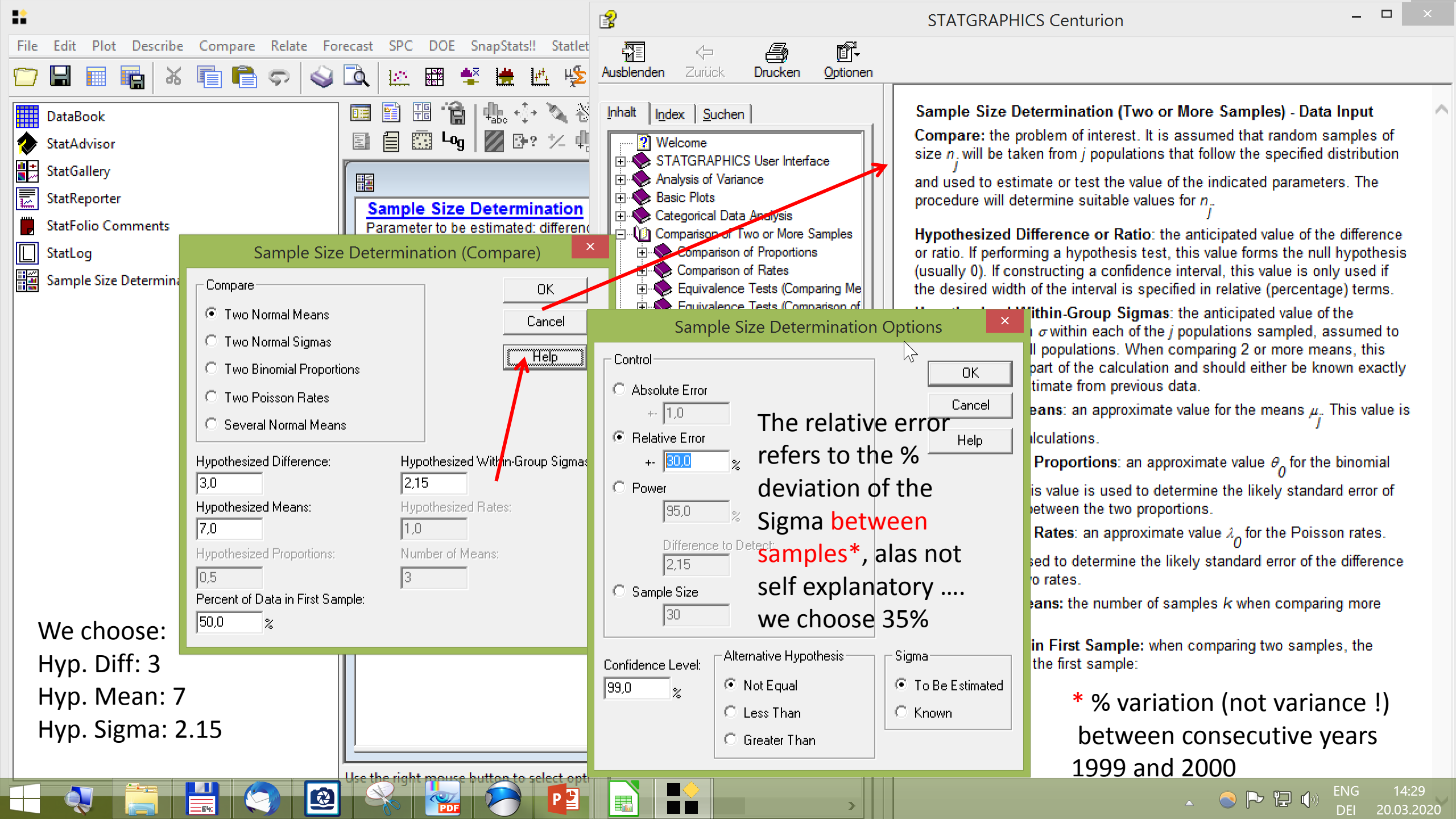

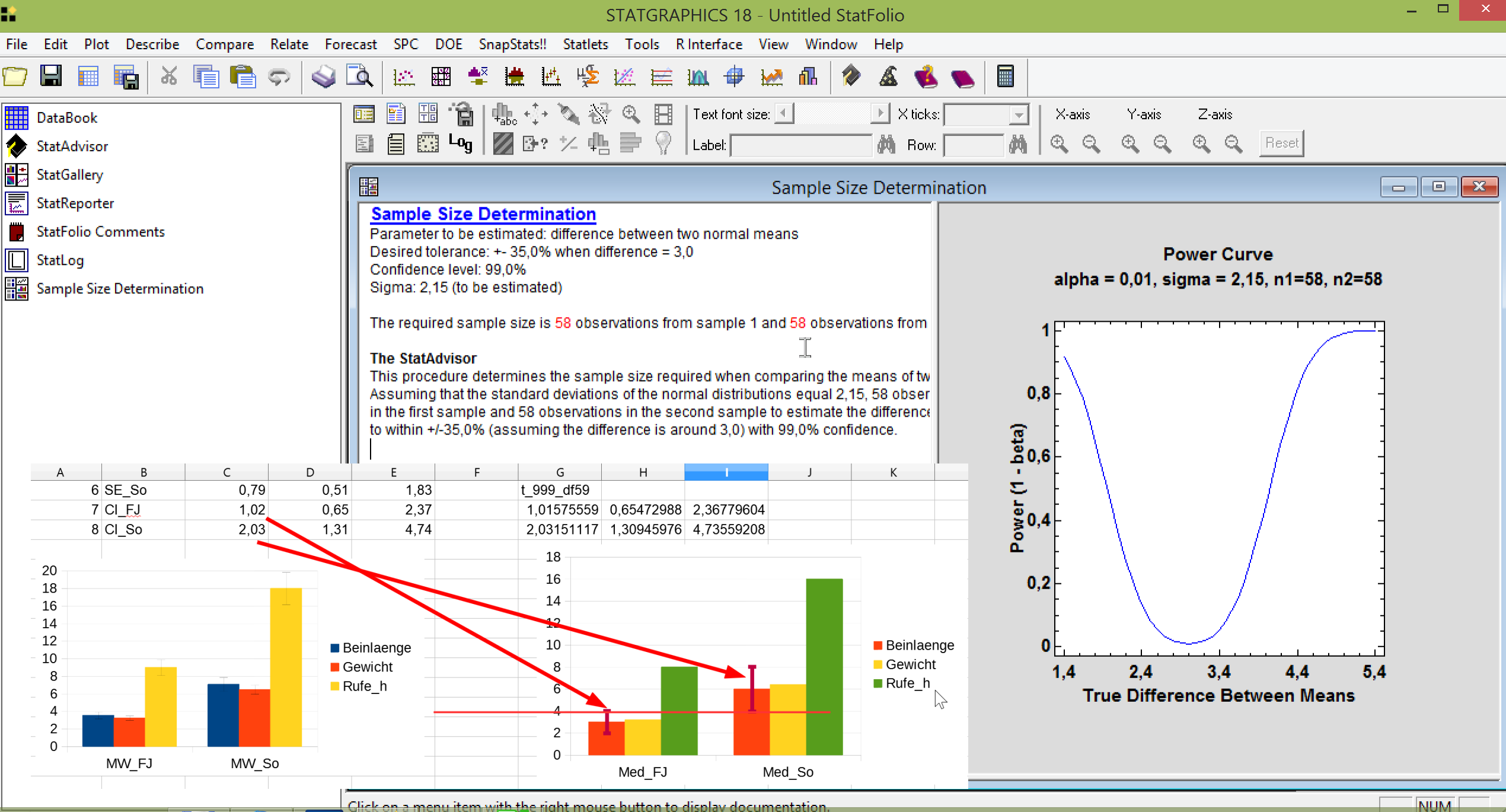

Glick on a menu item with the right mouse button to display documentation.

12:46 合 Þ 🖵 🌒 deu 20.03.2020

| <b>B</b>           |                                    |                                             |                            | TI                                | EICH01.ods -                    | LibreOffice    | e Calc      |                                                           |                | _ □       | X    |
|--------------------|------------------------------------|---------------------------------------------|----------------------------|-----------------------------------|---------------------------------|----------------|-------------|-----------------------------------------------------------|----------------|-----------|------|
| <u>D</u> atei      | <u>B</u> earbeiten <u>A</u> nsicht | <u>E</u> infügen <u>F</u> ormat Vo <u>r</u> | lagen <u>T</u> abelle Date | <u>n Ex</u> tras Fen <u>s</u> ter | <u>H</u> ilfe                   |                |             |                                                           |                |           | ×    |
|                    | ┛┓┛┛ [] 🖶 [                        | Q   🔏 🖻 📩 🎽                                 | < <u>A</u> 5-7,            | 🖓 🕹 📰 🖓                           | ⊣ ↑↓ ₽↓ a                       | V V 🔀          | Ω 🗟 📔       | .▼∰ 🖓 🗋 I 🔓 🖼 🗖                                           | 8              |           |      |
| Arial              | ✓ 10 ✓                             | FKUAT                                       | Ŝ◄☰☰≡                      | ┋╋╡╤╶╬                            | <u></u> ⊻ <b>!</b> • <b>~</b> % | 0.0 7          | 0₽ 0♀ >Ξ    | III▼॑──▼∠▼ः∰▼A3</td <td><b>A</b></td> <td></td> <td></td> | <b>A</b>       |           |      |
| A1:l61             | $\sim f_{\rm v} \Sigma =$          | 6,4                                         |                            |                                   |                                 | . —            |             |                                                           | ***            |           | 6    |
|                    | AB                                 | C                                           | DE                         | F                                 | G                               | н              |             | I K I                                                     | M              |           | 8    |
| 40                 | 39 N39                             | 00FJT2 4 T2                                 | FJ                         | 2000                              | 1,6                             | 1,6            | 16          |                                                           |                | <u> </u>  |      |
| 41                 | 40 N40                             | 00FJT2 5 T2                                 | FJ                         | 2000                              | 1,6                             | 2,4            | 2,4         |                                                           |                |           |      |
| 42                 | 41 N41                             | 00FJT3_1 T3                                 | FJ                         | 2000                              | 7,2                             | 3,2            | 5,6         |                                                           |                |           | M    |
| 43                 | 42 N42                             | 00FJT3_2 T3                                 | FJ                         | 2000                              | 2,4                             | 4              | 7,2         | Import data via the                                       | clippboard:    |           | 174  |
| 44                 | 43 N43                             | 00FJT3_3 T3                                 | FJ                         | 2000                              | 4,8                             | 1,6            | 12          | First set the numer                                       | ic system of   |           | •    |
| 45                 | 44 N44                             | 00FJT3_4 T3                                 | FJ                         | 2000                              | 2,4                             | 2,4            | 16,8        | First set the numer                                       | ic system of   |           |      |
| 46                 | 45 N45                             | 00FJT3_5 T3                                 | FJ                         | 2000                              | 2,4                             | 3,2            | 3,2         | Your MS-Windows                                           | to Eng/US      |           |      |
| 47                 | 46 N46                             | 00SOT1_1 T1                                 | SO                         | 2000                              | 1,6                             | 9,6            | 6,4         |                                                           |                |           |      |
| 48                 | 47 N47                             | 00SOT1_2 T1                                 | SO                         | 2000                              | 3,2                             | 3,2            | 12,8        |                                                           |                |           | fx   |
| 49                 | 48 N48                             | 00SOI1_3 I1                                 | SO                         | 2000                              | 4,8                             | 8              | 17,6        | 1-mark all the cont                                       | ent of the     |           | 1    |
| 50                 | 49 N49                             | 00SOT1_4 T1                                 | SO                         | 2000                              | 6,4                             | 6,4            | 19,2        | I mark an the cont                                        |                |           |      |
| 51                 | 50 N50                             | 00SOT1_5 T1                                 | SO                         | 2000                              | 9,6                             | 9,6            | 12,8        | worksheet:                                                |                |           |      |
| 52                 | 51 N51                             | 005012_1 12                                 | SO                         | 2000                              | 12,8                            | 4,8            | 9,6         |                                                           |                |           |      |
| 53                 | 52 N52                             | 005012_2 12                                 | SO                         | 2000                              | 3,2                             | 6,4            | 12,8        | Nove to AL, press                                         | stri-snift-end |           |      |
| 54                 | 53 N53                             | 005012_3 12                                 | 50                         | 2000                              | 8                               | 1,6            | 22,4        |                                                           |                |           |      |
| 55                 | 04 N04                             | 005012_4 12                                 | 50                         | 2000                              | 3,2                             | 3,2            | 32          |                                                           |                |           |      |
| 56                 |                                    | 005012_3 12                                 | SU<br>SO                   | 2000                              | 3,2                             | 4,8            | 4,8         | 2- copy to the clipb                                      | oard, ctrl c   |           |      |
| 57                 | 57 N57                             |                                             | 30<br>80                   | 2000                              | 14,4                            | 0,4            | 14.4        |                                                           |                |           |      |
| 58                 | 58 N58                             | 005013_2 13                                 | 30<br>80                   | 2000                              | 4,0                             | 3.2            | 24          |                                                           |                |           |      |
| 59                 | 50 N50                             | 005013_3 13                                 | SO                         | 2000                              | 9,0<br>4.8                      | 3,2<br>4.8     | 33.6        |                                                           |                |           |      |
| 60                 | 60 N60                             | 00SOT3_5_T3                                 | SO                         | 2000                              | 4.8                             | 6.4            | 6.4         |                                                           |                |           |      |
| 62                 |                                    | 000010_0 10                                 |                            | 2000                              | 1,0                             | 0,1            | 0,1         |                                                           |                |           |      |
| 63                 |                                    |                                             |                            |                                   |                                 | ` <b>F</b>     |             |                                                           |                |           |      |
| 64                 |                                    |                                             | Your machin                | e must be s                       | set for US                      | s Englisi      | h data har  | ndling                                                    |                |           |      |
| 65                 |                                    |                                             | else nothing               | behind the                        | e comma                         | dot wi         | ll he naste | he he                                                     |                |           |      |
| 66                 |                                    |                                             |                            |                                   | c commu                         |                |             |                                                           |                | ~         |      |
| <                  |                                    |                                             |                            |                                   |                                 |                |             |                                                           |                | >         |      |
|                    | 🕨 🕂 🛛 Dokumenta                    | tion <u>Urdaten_</u> Teich                  | Calculate_Seasons_a        | llYears Graph0                    | 1_Seasons C                     | Calculate_Teic | h_FJ Graph0 | 1_FJ_Jahre Graph02_FJ_Jahre                               |                |           |      |
| $\mathbb{P}^{(n)}$ | <u> →▼S▼□</u> (                    | $\Box \Box \bigcirc \bigcirc \land$         | <u>∖</u> \∕▼⊙▼⇔`           | ╺॑॑ऺॎᢦ᠊ᢩ☆ᢦᠹᢦ                      |                                 | V F            | S A         |                                                           |                |           |      |
| Tabelle 2          | 2 von 7 Ausg                       | jewählt: 61 Zeilen, 9 Spalte                | en Standard                |                                   | Englisch (                      | USA)           |             | Mittelwert: 410,734; Sumi                                 | ne: 123220,2   | +         | 100% |
|                    |                                    |                                             |                            |                                   |                                 |                |             |                                                           |                | ENG 13:   | 25   |
|                    |                                    | 54: SHE                                     |                            |                                   |                                 |                |             |                                                           |                | US 20.03. | 2020 |

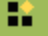

### STATGRAPHICS 18 - Untitled StatFolio

\_ 🗆 🗙

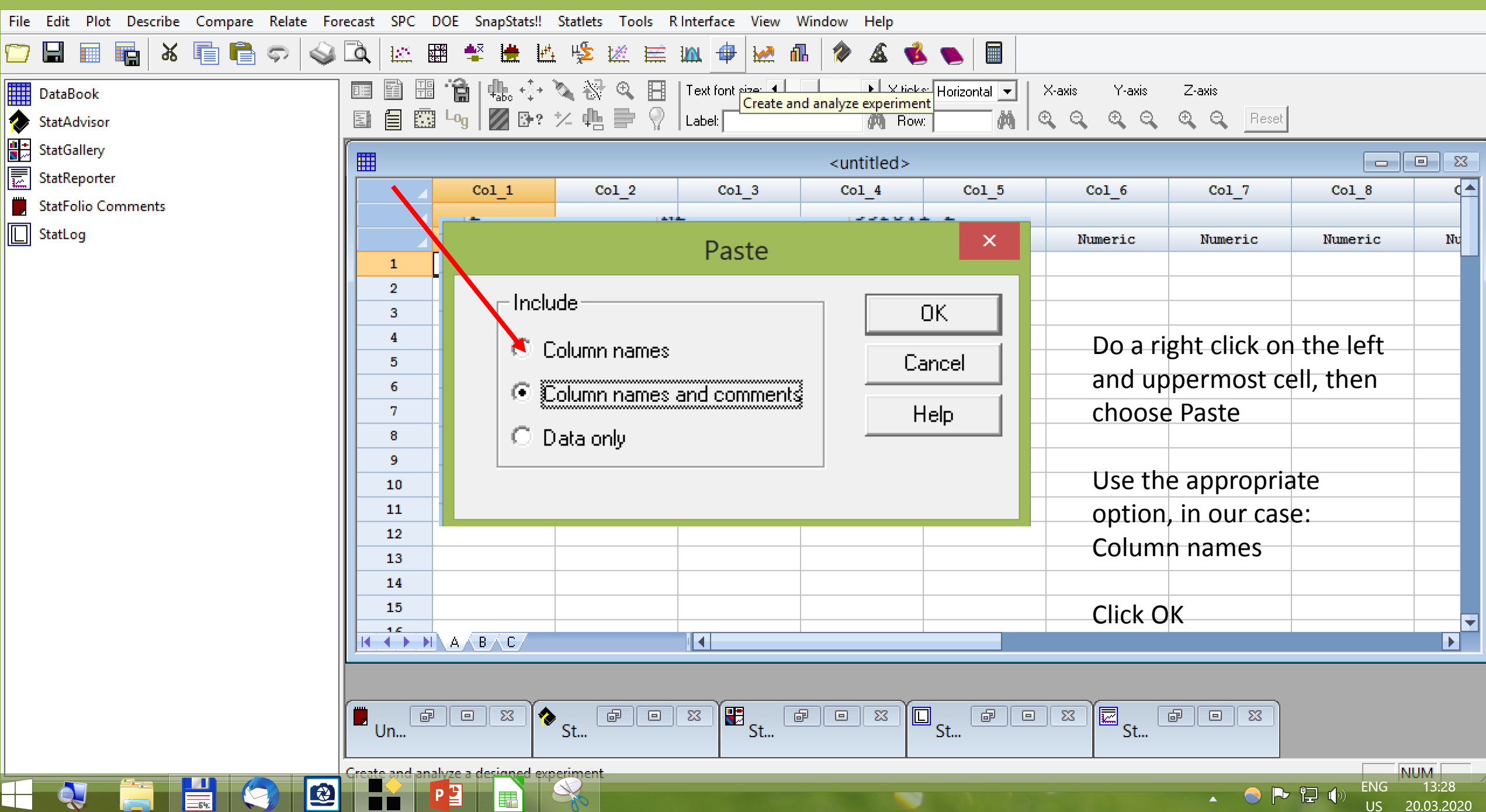

## E\*

# STATGRAPHICS 18 - Untitled StatFolio

\_ 🗆 🗙

| File Edit Plot Describe Compare Relate Fo | recast SPC            | DOE SnapStats!!                | Statlets Tools R   | Interface View      | Window Help           |                  |               |                       |             |                   |
|-------------------------------------------|-----------------------|--------------------------------|--------------------|---------------------|-----------------------|------------------|---------------|-----------------------|-------------|-------------------|
| 🗁 🖬 🔳 🖬 😽 👘 💼 🖘 🗳                         | 🖻 🖾 🛛                 | 📰 📥 💾                          | i 🧏 🖄 🗮            | 🛍 🖶 🚧 🕯             | 11 🔌 🔏 📢              | s 👟 🔲            |               |                       |             |                   |
| DataBook                                  |                       | ∄ <b>***</b>   <b>4</b> bc +‡+ | 🔌 😽 🔍 🔳            | Text font size: 🔳   | ► × ticl              | ks: Horizontal 💌 | X-axis Y-axis | Z-axis                |             |                   |
| StatAdvisor                               |                       | ¦ ⊷g 🗾 🗗 ?                     | ½ 🏨 📄 💡            | Label:              | 📕 🦄 Ro                | w: 🚺 🕅           |               | 🕀 🔾 Reset             |             |                   |
| StatGallery                               |                       |                                |                    |                     |                       |                  |               |                       |             |                   |
| StatReporter                              |                       | Ducha                          | m-i-h              | Tabua anait         | <untitiea></untitiea> | Defeiler         | Consists      | Dufe h                |             |                   |
| June 2015 StatFolio Comments              |                       | Prope                          | Teicn              | Janreszeit          | Janr                  | Beinlaenge       | Gewicht       | kure_n                | 10          |                   |
|                                           |                       | Character                      | Character          | Character           | Numeric               | Numeric          | Numeric       | Numeric               | Numeric     | Nu                |
|                                           | 28                    | 99SOT3 3                       | тз                 | so                  | 1999                  | 12               | 4             | 30                    | 110110110   |                   |
|                                           | 29                    | 99SOT3_4                       | тз                 | SO                  | 1999                  | 6                | 6             | 42                    |             |                   |
|                                           | 30                    |                                | тз                 | SO                  | 1999                  | 6                | 8             | 8                     |             |                   |
|                                           | 31                    | 00FJT1_1                       | T1                 | FJ                  | 2000                  | 0,8              | 4,8           | 3,2                   |             |                   |
|                                           | 32                    | 00FJT1_2                       | T1                 | FJ                  | 2000                  | 1,6              | 1,6           | 6,4                   |             |                   |
|                                           | 33                    | 00FJT1_3                       | T1                 | FJ                  | 2000                  | 2,4              | 4             | 8,8                   |             |                   |
|                                           | 34                    | 00FJT1_4                       | T1                 | FJ                  | 2000                  | 3,2              | 3,2           | 9,6 CNECK             |             |                   |
|                                           | 35                    | 00FJT1_5                       | T1                 | FJ                  | 2000                  | 4,8              | 4,8           | <sup>6,4</sup> Variab | les numeri  | С                 |
|                                           | 36                    | 00FJT2_1                       | Т2                 | FJ                  | 2000                  | 6,4              | 2,4           | 4,8 Positio           | ns hehind   | the               |
|                                           | 37                    | 00FJT2_2                       | T2                 | FJ                  | 2000                  | 1,6              | 3,2           | 6,4                   |             |                   |
|                                           | 38                    | 00FJT2_3                       | т2                 | FJ                  | 2000                  | 4                | 0,8           | 11,2 COMM             | a dot avall | able              |
|                                           | 39                    | 00FJT2_4                       | T2                 | FJ                  | 2000                  | 1,6              | 1,6           | 16                    |             |                   |
|                                           | 40                    | 00FJT2_5                       | T2                 | FJ                  | 2000                  | 1,6              | 2,4           | 2,4                   |             |                   |
|                                           | 41                    | 00FJT3_1                       | T3                 | FJ                  | 2000                  | 7,2              | 3,2           | 5,6                   |             |                   |
|                                           | 42                    | 00FJT3_2                       | T3                 | FJ                  | 2000                  | 2,4              | 4             | 7,2                   |             |                   |
|                                           | $    + + \rightarrow$ | I A B C                        | 11.8               |                     | -5000                 | 1/ 8             |               | 19                    |             | •                 |
|                                           |                       |                                |                    |                     |                       |                  |               |                       |             |                   |
|                                           |                       |                                |                    |                     |                       |                  |               |                       |             |                   |
|                                           | l 📕 📑                 | 10 🛛 🤦                         | ▶ <sub>&lt;†</sub> | 🗵 🗄 <sub>C1</sub> 🗌 |                       |                  | I 🖾 🔛 🥿 🛛     |                       |             |                   |
|                                           |                       |                                | Jun                | J                   |                       | Jun              | 56            |                       |             |                   |
|                                           |                       |                                |                    |                     |                       |                  |               |                       | N           | UM                |
|                                           |                       |                                |                    |                     |                       |                  |               | 🔹 📀 🏲                 |             | 0.03.202 <u>0</u> |

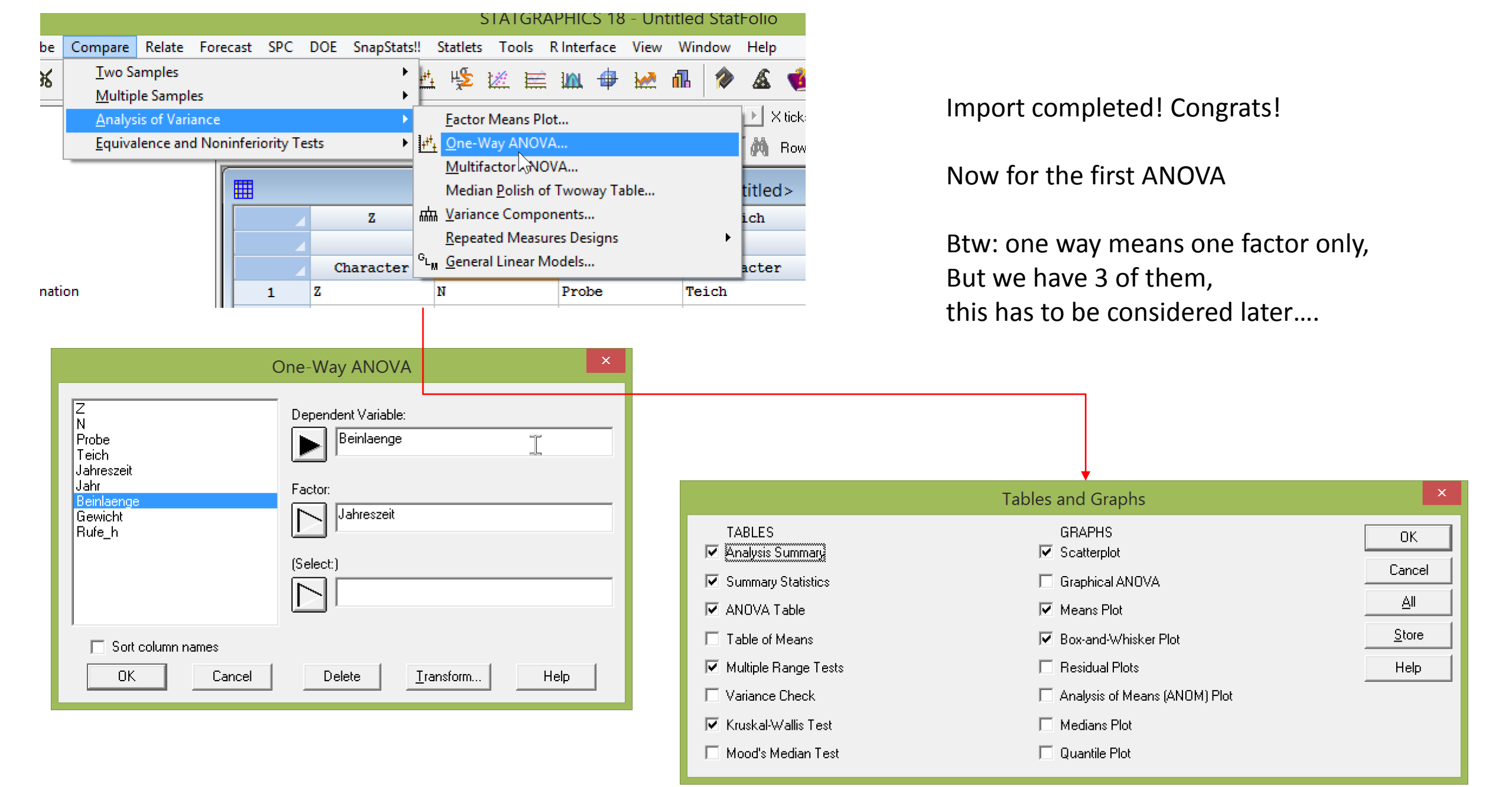

# We shall refer to variance and Distribution later!

| _ |
|---|
|   |

-64

### STATGRAPHICS 18 - Untitled StatFolio

20.03.2020

US

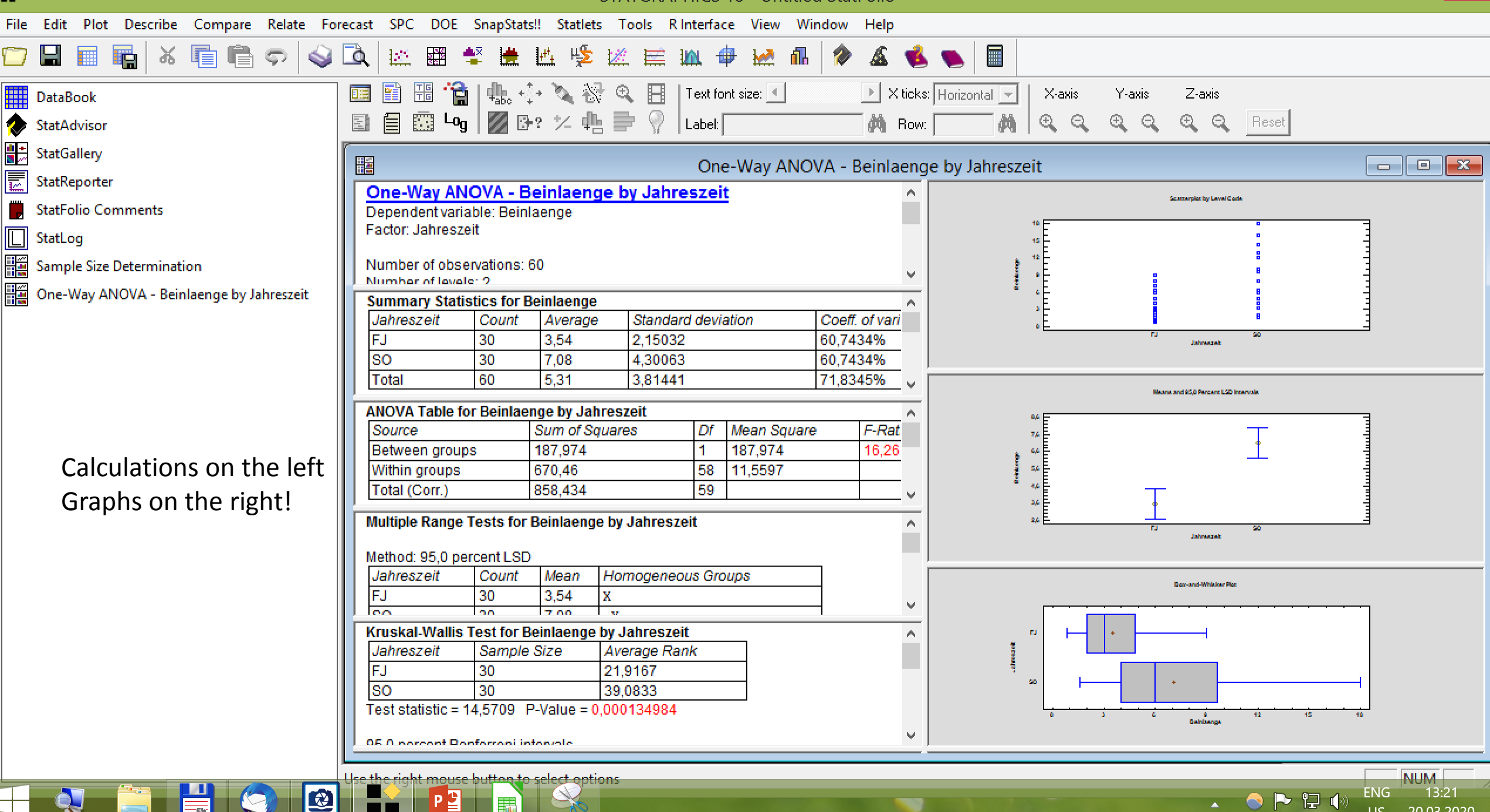

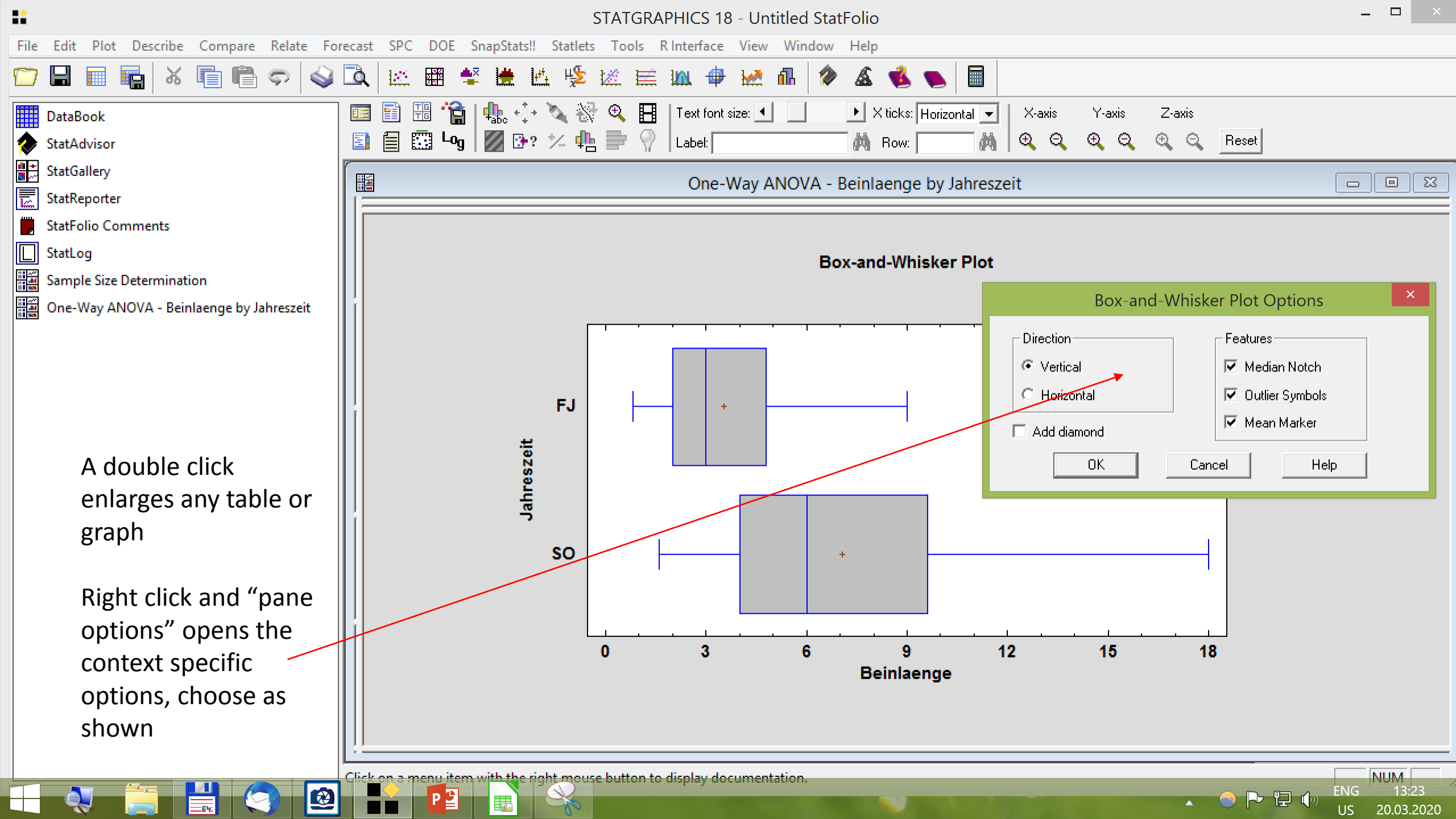

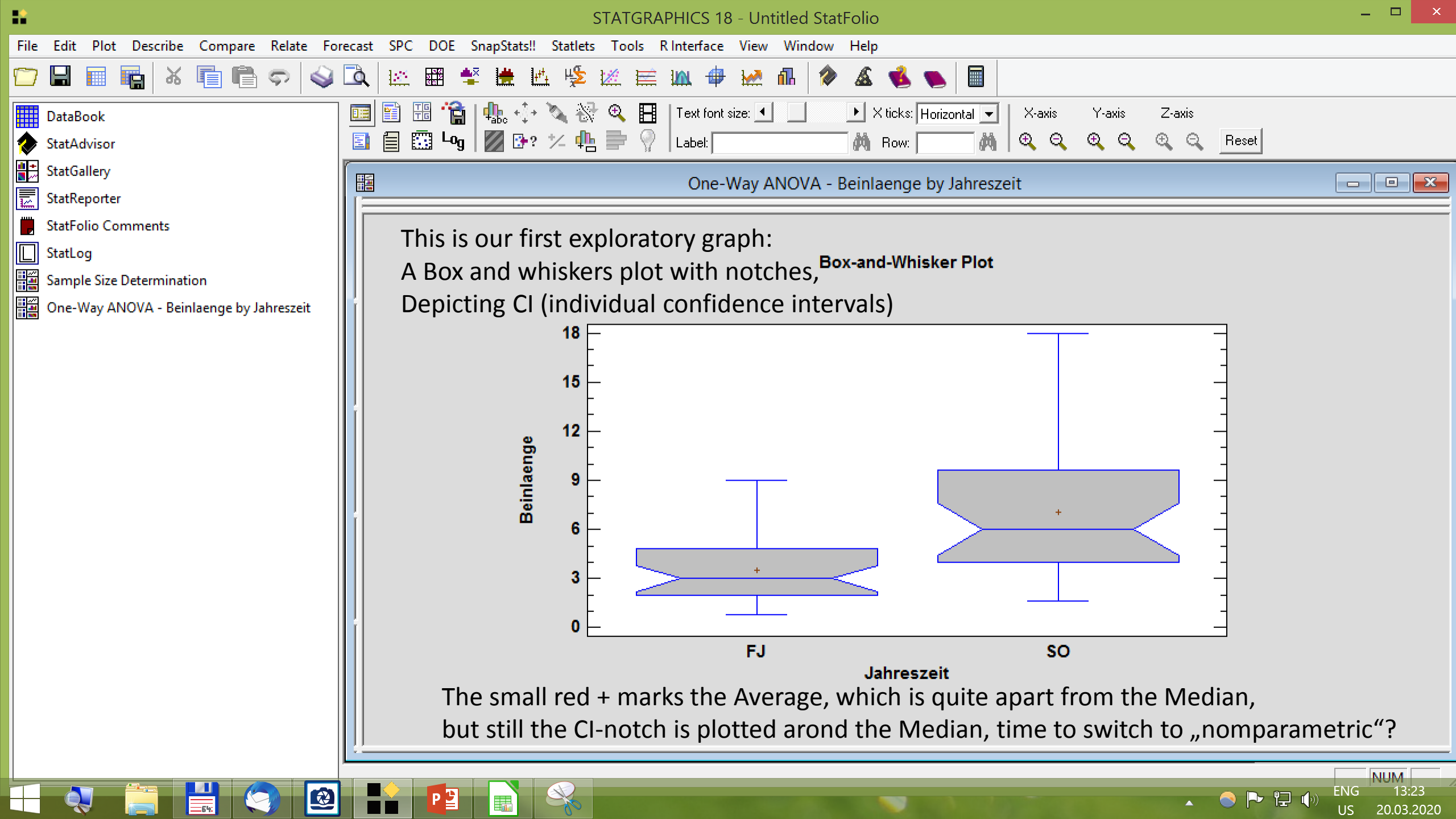

| •    |                                                     |                      | STATGRAPHICS 18 - te                                  | ich.SGP                                                                        | _ 🗇 🗙                                      |
|------|-----------------------------------------------------|----------------------|-------------------------------------------------------|--------------------------------------------------------------------------------|--------------------------------------------|
| File | Edit Plot Describe Compare Relate Fo                | recast SPC DOE Sn    | apStats!! Statlets Tools R Interface View W           | /indow Help                                                                    |                                            |
|      | 🖬 🖩 🖷 🕷 🖷 🛱 🤝                                       | 🔍 🔛 🖽 😫              | 🛗 🗠 🌿 🖄 🗮 📖 🖶 🚧 🗗                                     | n 🔌 🔬 👞 🔳                                                                      |                                            |
| ∕    | DataBook<br>StatAdvisor                             | 📰 🔛 🚟 📑 📑            | the +↓+ 🔌 🛞 🔍 🖪   Text font size: 💶  <br>Pane Options | ▶ X ticks: Horizontal ▼ X-axis Y-axis Z-axis<br>M Row: M ⊕ ⊖ ⊕ ⊖ ⊕ ⊖ ⊕ ⊖ Reset |                                            |
|      | StatGallery                                         |                      | Analysis Options                                      |                                                                                |                                            |
|      | StatReporter                                        |                      | Graphics Options                                      | JVA - Beinlaenge by Jahreszeit                                                 |                                            |
|      | Graphics Options                                    |                      | Undo                                                  |                                                                                |                                            |
|      | Top Title X-Axis Y-Axis<br>Layout Grid Lines Points | Pofile               | Use Value Labels Select                               | Box-and-Whisker Plot                                                           |                                            |
|      |                                                     | I Conts              | Move                                                  |                                                                                |                                            |
|      |                                                     |                      | Locate<br>Zoom In                                     |                                                                                |                                            |
|      | • X-Axis                                            |                      | Undo Zoom                                             |                                                                                |                                            |
|      |                                                     |                      | Fill Window                                           |                                                                                |                                            |
|      | Color No gap No minor                               | r tickmarks          | Reset Scaling/Viewpoint                               |                                                                                |                                            |
|      |                                                     |                      | Copy Ctrl+C                                           |                                                                                |                                            |
|      | Mode Axes Thickness:                                |                      | Copy with Link                                        |                                                                                |                                            |
|      |                                                     |                      | Print F4                                              |                                                                                |                                            |
|      |                                                     | Thickest             | Print Preview Shift+F3                                |                                                                                |                                            |
|      | 3D Effects                                          |                      | Copy Pane to StatGallery                              |                                                                                |                                            |
|      |                                                     |                      | Copy Analysis to StatReporter                         |                                                                                |                                            |
|      |                                                     |                      | Save Graph                                            | SO                                                                             |                                            |
|      |                                                     | 1                    | Show XML                                              | Janreszeit                                                                     |                                            |
|      | Cancei Apply                                        |                      | Start Video Ctrl+M                                    |                                                                                |                                            |
|      |                                                     |                      | End Video Ctrl+M                                      |                                                                                |                                            |
|      |                                                     | Click on a menu iter | Change Video Compression                              | n.                                                                             | NUM                                        |
| call |                                                     |                      | 🔁 🕵 🕵 💽                                               | Auntrage: U                                                                    | <sup>())</sup> ENG 16:20<br>DFI 23.03.2020 |

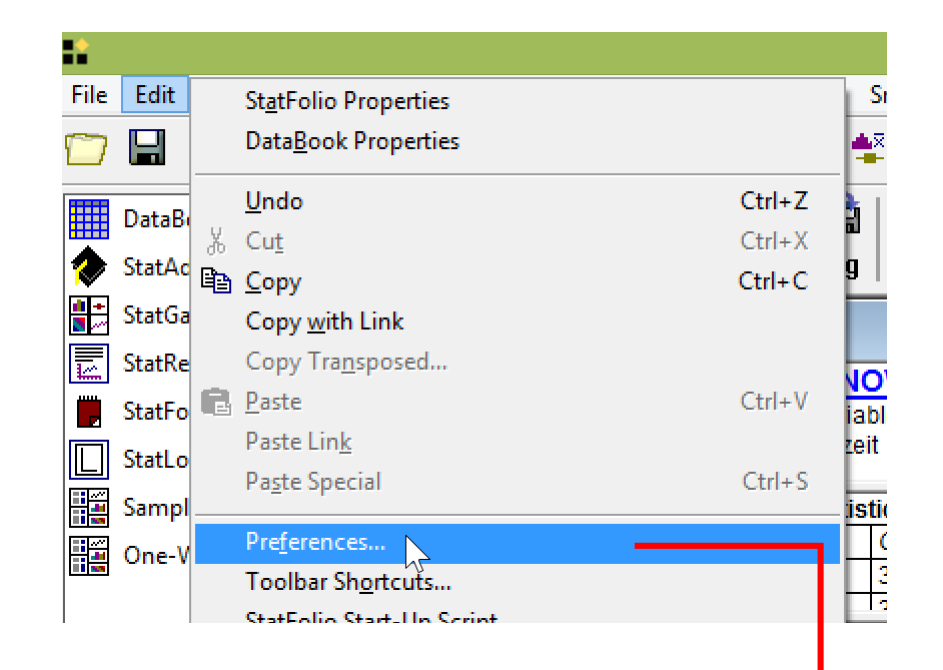

|                                                                                                    | Preferences                                                                                                    | ×                                                                                                    |  |  |  |  |
|----------------------------------------------------------------------------------------------------|----------------------------------------------------------------------------------------------------|----------------------------------------------------------------------------------------------------|--|--|--|--|
| Dist. Fit Capabil<br>Graphics General ED<br>Confidence Level                                         | ity Control Charts Run<br>Gage Studies ANOVA/Regression<br>System Options<br>Use Six Sigma Menu<br>Sort Variable Names<br>4-Digit Years                                                            | Ins Tests Crosstabs Text<br>Language Big Data<br>Forecasting Stats<br>When Starting Procedures<br>Select Analysis Options<br>Select Tables and Graphs<br>StatLog                              |  |  |  |  |
| Significant Digits<br>C 3<br>C 4<br>C 5<br>C 6<br>C 7<br>C 8<br>C 9<br>C 10<br>For Save Results<br>6 | Autosave Enabled     10     minutes     Update Links on Each Value     StatFolios     Disable Start-up Scripts     Save copy of external data     Help File Directory     Temporary File Directory | <ul> <li>Full audit trail</li> <li>Custom output</li> <li>Log file operations</li> <li>Log data changes</li> <li>Log analyses</li> <li>Log saved results</li> <li>Number each line</li> </ul> |  |  |  |  |
| OK Cancel Show XML Help                                                                              |                                                                                                    |                                                                                                    |  |  |  |  |